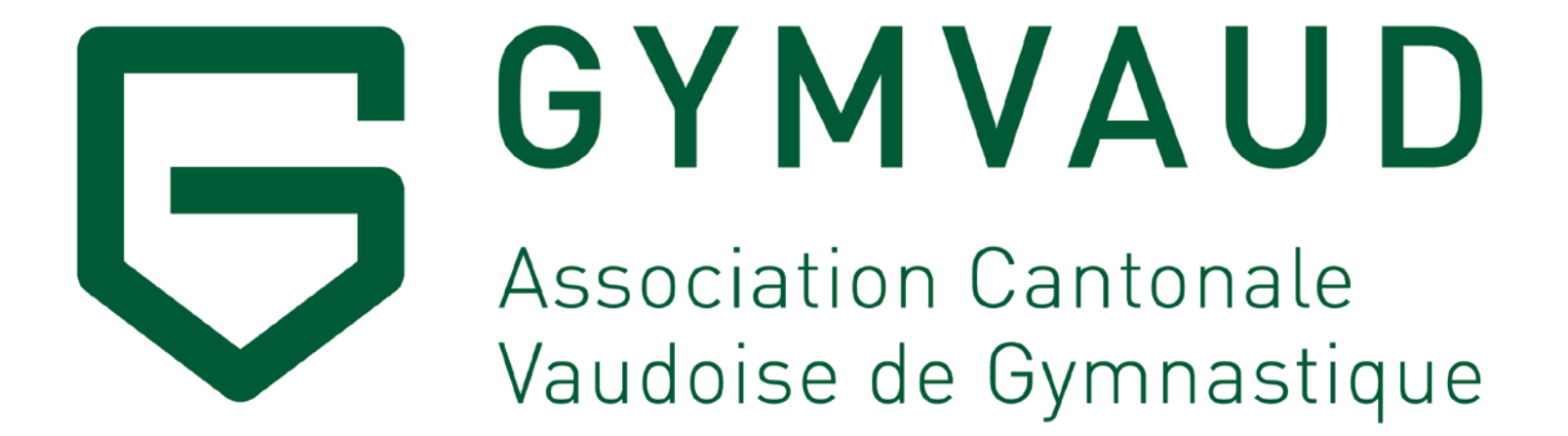

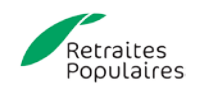

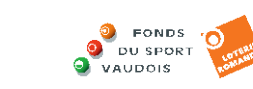

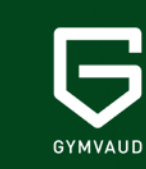

# **FSG ADMIN**

Q

Changer la catégorie d'un membre via FSG Admin Mars 2021

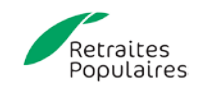

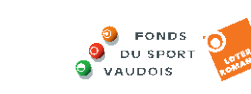

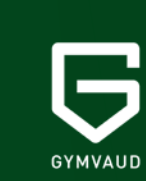

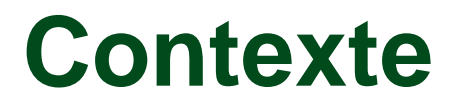

Il est important de renseigner précisément la base de données FSG Admin sur les membres de votre société.

Même des membres qui ne seraient plus actifs «officiellement» dans votre société mais qui souhaiteraient rester affiliés à votre société (membre passif ou membre honoraire), peuvent être inscrit dans FSG Admin. Ceci a notamment une grande importance au niveau de la Fédération Suisse car plus l'association cantonale a de membres, plus elle a de poids et de voix lors des différentes votations.

C'est également un argument positif d'un point de vue sponsoring pour le développement des partenariats de GymVaud.

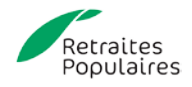

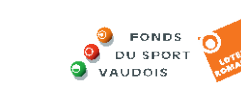

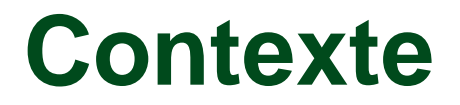

Nous vous rappelons que les catégories 10 (membre passif) et 11 (membre honoraire non travaillant) <u>ne paient aucune cotisation (ni ACVG, ni FSG, ni CAS)</u>. Nous ne pouvons ainsi que vous encourager à annoncer tous vos membres passifs ou honoraires. Il n'y a aucune contrainte.

Il existe également la possibilité d'annoncer simplement le nombre de membres passifs (cat. 10) ou honoraires non travaillant (cat. 11) sans les saisir individuellement.

Nous vous proposons ci-après une rapide marche à suivre pour ajouter ou changer la catégorie de vos membres et ainsi participer pleinement à l'effort collectif de l'association.

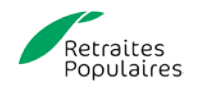

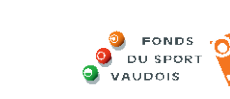

GYMVAUD

# ANNONCER LE NOMBRE DE MEMBRES PASSIFS/HONORAIRES NON TRAVAILLANT

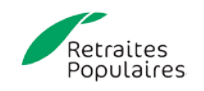

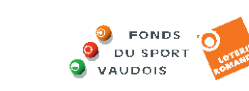

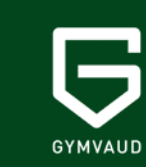

### 1. FSG Admin

| Microsoft Dynamics                                  | JAV                                                                                                    | ? 🚨                                                                                                    |
|-----------------------------------------------------|----------------------------------------------------------------------------------------------------|----------------------------------------------------------------------------------------------------|
| ACTIONS ÉTAT                                        |                                                                                                    | Q <sup>2</sup>                                                                                                    |
| Downloads<br>Fiche L te des<br>rédération s crétére | Liste des Importer des Doublets Doublets données externes                                                                                                    |                                                                                                    |
|                                                     | STV WEB Verband                                                                                                    |                                                                                                    |
| ACCUEIL ∽                                           | STV-FSG                                                                                                    |                                                                                                    |
| Titres honorifiques                                 | Information FSG ~                                                                                                    | Information V                                                                                                    |
| Activités                                           | Association cantonale vaudoise de gymnastique                                                                                                    | Association cantonale vaudoise de gymnastique                                                                                                    |
| Type de sport<br>Organes<br>Fonction de l'organe    | Bienvenue dans FSG-Admin<br>Mesures de stabilisation 2021<br>La Confédération et Swiss Olympic fourniront des informations sur les mesures de stabilisation 2021<br>durant le printemps. Dès que la Fédération suisse de gymnastique en saura davantage,<br>elle informera par écrit toutes les organisations concernées de la marche à suivre.<br>Pour consulter tous les documents et informations d'actualité, cliquer sur <u>www.stv-fsg.ch/stabilisierungspaket</u> .<br>En cas de question, prière de nous envoyer un courriel à (finanzhilfe-corona@stv-fsg.ch). Nous vous répondrons bien<br>volontiers. | Si après avoir consulté le "Manuel FSG-admin" édité par la FSG (Voir sous "Downloads"), votre problème ou<br>question n'est toujours pas résolu, n'hésitez pas à contacter M. Alexandre Volet, Responsable de la Division Finances<br>(alexandre.volet@acvg.ch). Il essaiera de répondre à vos questions.<br>Bonne navigation à tous!!!! |

Connectez-vous à FSG Admin avec le login de votre société. Cliquez sur «Fiche Fédération».

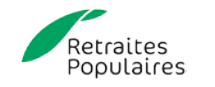

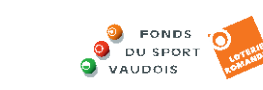

Q

GYMVAUD

#### 2. Fiche fédération

| crosoft Dynamics NAV                        |                                               |                       |                     | ?                                       |
|---------------------------------------------|-----------------------------------------------|-----------------------|---------------------|-----------------------------------------|
| Adresses associées N ACCUEIL NAVIGUER GÉRER |                                               |                       |                     |                                         |
| Modifier Recherche de Salsie du sociétés    |                                               |                       |                     |                                         |
| Gérer Processus                             |                                               |                       |                     |                                         |
| MODIFIER - FICHE FÉDÉRATION                 |                                               |                       | ×                   | >                                       |
| 1.25 · Association cantor                   | ale vaudoise de gymnastique                   |                       |                     | Adultes act Modifier                    |
| General                                     |                                               |                       |                     | (1) Gymnastes actris                    |
| N°                                          | 1.25                                          | NPA case postale      | 1052                | (2) Formers                             |
| Nom                                         | Association cantonale vaudoise de gymnastique | Lieu case postale     | Mont-sur-Lausanne   | (3) Seriors                             |
| Type d'adresse                              | Association cant.                             | Envoi à case postale  |                     | (4) Gymnastes actives                   |
| Numéro supérieur                            | 1                                             | Type de société       |                     | (6) Dames seniors                       |
| Canton                                      | VD                                            | Année de la fondation | 2001                | (7) Membres honoraires actifs           |
| Case postale                                | Ch. de Maillefer 35                           | Code langue           | FR                  | Total adultes actifs                    |
|                                             |                                               |                       |                     | Date de calcul 30.03.2021               |
| Communication                               |                                               |                       |                     | Gymnastes avec licence d'une autre fédé |
| N° téléphone du bureau                      | 021 648 62 72                                 | E-mail bureau         | secretariat@acvg.ch | (8) Gymnastes masculins avec            |
| N° télécopie                                | 021 648 29 88                                 | Page d'accueil        | http://www.acvg.ch  | (9) Gymnastes féminines avec            |

Vous arrivez sur la page «Fiche fédération» de votre société. Cliquez sur la flèche descendante à droite de «Informations Fédération» puis sur la cellule «modifier» qui apparaît.

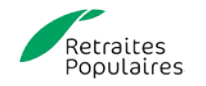

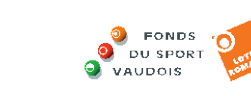

#### 3. Etats

| Mic          | rosoft Dynamics NAV                                        |      |                                                        | ?                | 9        |
|--------------|------------------------------------------------------------|------|--------------------------------------------------------|------------------|----------|
| CTION        | ACCUEIL ACTIONS                                            |      |                                                        |                  | ŝ        |
|              | MODIFIER - ETAT CARD                                       |      |                                                        |                  | $\times$ |
| wnioa        | 1.25                                                       |      |                                                        |                  |          |
| Not the flat | Adultes actifs                                             |      |                                                        |                  |          |
| ŵ            | (1) Gymnastes actifs                                       | 1927 | (6) Dames seniors                                      |                  | 412      |
|              | (2) Hommes                                                 | 312  | (7) Membres honoraires actifs                          |                  | 401      |
| Acti         | (3) Seniors                                                | 111  | Total adultes actifs                                   | 7                | 097      |
| Тур          | (4) Gymnastes actives                                      | 2842 | Date de calcul                                         | 30.03.2021 01:47 |          |
| Org          | (5) Dames                                                  | 1092 |                                                        |                  |          |
| Fon          | Gymnastes avec licence d'une autre fédération de spo       | ort  |                                                        |                  |          |
|              | (8) Gymnastes masculins avec licence d'une autre fédérati  | 12   | Gymnastes avec licence d'une autre fédération de sport |                  | 21       |
|              | (9) Gymnastes féminines avec licence d'une autre fédératio | 9    | Date de calcul                                         | 22.03.2021 00:46 |          |
|              | Adultes non-actifs                                         |      |                                                        | 22.05.2020 00    | 45       |
|              | Jeunes jusqu'à 16 ans révolus                              |      |                                                        | 30.03.2021 01:   | 47       |
|              | Gymnastique enfantine et parents et enfants                |      |                                                        | 22.05.2020 00    | 45       |
|              | Membres PluSport                                           |      |                                                        |                  |          |
|              | Publication                                                |      |                                                        |                  |          |
|              | Dernière mutation                                          |      |                                                        |                  |          |

Vous arrivez sur la fiche des Etats de votre société. Cliquez sur la flèche à droite de «Adultes non-actifs» afin de développer le sous-menu.

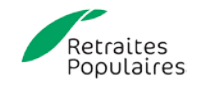

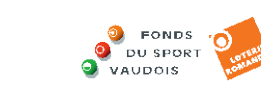

-Q-

GYMVAUE

#### 4. Membres annoncés

| Mic      | rosoft Dynamics NAV                                       |      |   |                                                        |                  | ? 🍳      |
|----------|-----------------------------------------------------------|------|---|--------------------------------------------------------|------------------|----------|
| ACTION   | ACCUEIL ACTIONS                                           |      |   |                                                        |                  | Ó        |
| Download | MODIFIER - ETAT CARD                                      |      |   |                                                        |                  | $\times$ |
| Général  | 1.25                                                      |      |   |                                                        |                  |          |
|          | Adultes actifs                                            |      |   |                                                        |                  |          |
| ŵ        | (1) Gymnastes actifs                                      | 1927 |   | (6) Dames seniors                                      |                  | 412      |
| Tite     | (2) Hommes                                                | 312  |   | (7) Membres honoraires actifs                          |                  | 401      |
| Acti     | (3) Seniors                                               | 111  |   | Total adultes actifs                                   |                  | 7097     |
| Тур      | (4) Gymnastes actives                                     | 2842 |   | Date de calcul                                         | 30.03.2021 01:47 |          |
| Org      | (5) Dames                                                 | 1092 |   |                                                        |                  |          |
| Fon      | Gymnastes avec licence d'une autre fédération de sp       | ort  |   |                                                        |                  |          |
|          | (8) Gymnastes masculins avec licence d'une autre fédérati | 12   |   | Gymnastes avec licence d'une autre fédération de sport |                  | 21       |
|          | (9) Gymnastes féminines avec licence d'une autre fédérati | 9    |   | Date de calcul                                         | 22.03.2021 00:46 |          |
|          | Adultes non-actifs                                        |      | ٦ |                                                        |                  |          |
|          | (10) Membres passifs                                      | 802  | 6 | Total adultes non-actifs                               |                  | 1993     |
|          | (11) Membres honoraires non trav.                         | 1191 |   | Date de calcul                                         | 22.05.2020 00:45 |          |

Ici vous pouvez annoncer simplement le nombre de membres passifs/honoraires non travaillant de votre société en entrant le nombre souhaité. Pour enregistrer, fermer la fenêtre à l'aide de la croix en haut à droite.

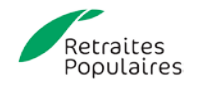

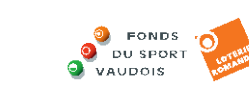

GYMVAU

#### 5. Contrôle et fermeture.

| crosoft Dynamics NAV                    |                                               |                                   |                                                             | _ 2 (                                                       |
|-----------------------------------------|-----------------------------------------------|-----------------------------------|-------------------------------------------------------------|-------------------------------------------------------------|
|                                         |                                               |                                   |                                                             |                                                             |
| Adresses associees                      |                                               |                                   |                                                             | Ç                                                           |
| Modifier Recherche de Sasie du sociétés |                                               |                                   |                                                             |                                                             |
| ra Gérer Processus                      |                                               | N                                 |                                                             |                                                             |
| MODIFIER - FICHE FÉDÉRATION             |                                               | 12                                |                                                             | X                                                           |
| 125 · Association canto                 | nale vaudoise de gymnastique                  |                                   |                                                             | ▲ Informations Fédération ∨                                 |
|                                         | indie vadaolse de gymnastique                 |                                   |                                                             | Adultes actifs (ETAT 1-7)                                   |
| General                                 |                                               |                                   |                                                             | (1) Gymnastes actilis 1927                                  |
| N°                                      | 1.25                                          | NPA case postale                  | 1052                                                        | (2) Hommes 312                                              |
| Nom                                     | Association cantonale vaudoise de gymnastique | Lieu case postale                 | Mont-sur-Lausanne                                           | (3) Seniors                                                 |
| Type d'adresse                          | Association cant.                             | Envoi à case postale              |                                                             | (4) Gymnastes actives 2842                                  |
| Numéro supérieur                        | 1                                             | J<br>Type de société              |                                                             | (5) Dames 1092                                              |
| Conter                                  | ·                                             |                                   |                                                             | (6) Dames seniors 412                                       |
| Canton                                  | VD                                            | Annee de la fondation             | 2001                                                        | (7) Membres honoraires actifs 401                           |
| Case postale                            | Ch. de Maillefer 35                           | Code langue                       | FR                                                          | Total adultes actifs 7097                                   |
| Communication                           |                                               |                                   |                                                             | Date de calcul 30.03.2021 01:47                             |
| NIS Addama du humani                    | 001 640 60 70                                 | 5 mail human                      |                                                             | Gymnastes avec licence d'une autre fédération               |
| Nº telephone du bureau                  | 021 648 62 72                                 | E-mail bureau                     | secretariat@acvg.ch                                         | (b) Cumpactos fémininos avec                                |
| N° télécopie                            | 021 648 29 88                                 | Page d'accueil                    | http://www.acvg.ch                                          | (9) Gymnastes reminines avec 9                              |
| Adresses associées                      |                                               |                                   |                                                             | Data da calcul                                              |
|                                         |                                               |                                   |                                                             | Date de calcul 22.03.2021 00:46                             |
| N° contact Nom                          | Code fonction Désignation fonction            | De date Jusqu'à date Typ de Sport | Désignation type de sport Date dern. Modification faite par | Aduites non-actifs (ETAT 10-11)<br>(10) Membres passifs 802 |
| 353117 Cédric Boyev                     | 001 Président/e                               | -                                 | 13 03 2018 1 25                                             | (11) Membres honoraires no                                  |
| 324832 ···· Aurélie Fanger              | 003 Moniteur/trice technique                  | 09.03.2019                        | 26.05.2020 1.25                                             | Total adultas non-actifs 1000                               |
| Adrene runger                           |                                               | 000012010                         | 20.00.2020 1.20                                             | iotal audites non aulis 1995                                |

Vous pouvez contrôler que les changements ont été effectués. Pour enregistrer, fermer la fenêtre à l'aide de la croix en haut à droite.

Pour rappel, vous ne recevrez PAS de cotisations pour ces membres annoncés.

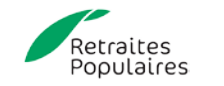

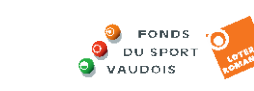

# CHANGER LA CATEGORIE D'UN MEMBRE

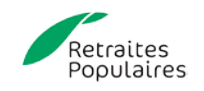

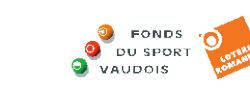

Q

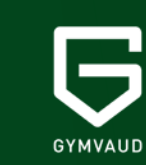

## 1. FSG Admin

| Mic      | rosoft Dynamics NAV           |                                                                  |                            |              |                                                                              | ? |
|----------|-------------------------------|------------------------------------------------------------------|----------------------------|--------------|------------------------------------------------------------------------------|---|
| ACTION:  | ACCUEIL                       |                                                                  |                            |              |                                                                              | Ć |
| Download | Nouveau Cfer                  | Compte bancaire/postale<br>Guardians<br>Données du membre<br>PDF | embre Ouvrir dans<br>Excel |              |                                                                              |   |
| General  | MODIFIER - FICHE CONTACT      | ment Etdi                                                        | rage                       | ×            | >                                                                            |   |
| ©<br>■   | 3488393 · Test Exe<br>Général | emple                                                            |                            |              | <ul> <li>FSG Information contact<br/>Information<br/>Nbr. Tuteurs</li> </ul> | 0 |
|          | N°                            | 3488393                                                          | Code langue                | FR           | Fonctions<br>Adresse associée á                                              | 0 |
|          | Prénom                        | Test                                                             | Nom                        | Test Exemple | Adresse associée de                                                          | 0 |
|          | Nom (de famille)              | Exemple                                                          | Nom 2                      |              | Contact service                                                              |   |
|          | Code appellation              | W                                                                | Sexe                       | Femme        | Nbr. publication                                                             | 0 |
|          | Date de naissance             | 19.10.1991                                                       |                            |              | Membre<br>Nbr. d'affiliations                                                | 1 |
|          | Communication                 |                                                                  |                            |              | Titres honorifiques                                                          |   |
|          | ADRESSE                       |                                                                  | CONTACT                    |              | Nbr. Titres honorifiques                                                     | 0 |
|          | Complément                    |                                                                  | N° tél. privé              |              | Activités                                                                    | 0 |
|          | Case postale                  |                                                                  | N° téléphone du bureau     |              | Organes                                                                      | Ŭ |
|          | Rue                           | Rue de l'Exemple 1                                               | N° tél. mobile             |              | Nbr. Organes                                                                 | 0 |
|          | NPA                           | 1052                                                             | E-mail privé               |              | ESG Contact histoire                                                         |   |
|          | Lieu                          | Le Mont-sur-Lausanne                                             | E-mail bureau              |              | <ul> <li>FSG Formations</li> </ul>                                           |   |

Connectez-vous à FSG Admin avec le login de votre société et ouvrez la fiche du membre auquel vous souhaitez ajouter ou changer la catégorie d'affiliation.

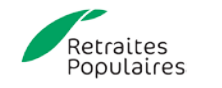

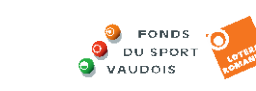

GYMVAUD

#### 2. Membre

| Mic      | rosoft Dynamics NAV                  |                                   |                            |              |            |                        | ?        |
|----------|--------------------------------------|-----------------------------------|----------------------------|--------------|------------|------------------------|----------|
| ACTION   | ACCUEIL                              |                                   |                            |              |            |                        | <u>§</u> |
|          | Nouveau Modifier Supprimer Remarques | Guardians Compte bancaire/postale | Données du membre<br>Excel |              |            |                        |          |
|          | Nouveau Gérer Traite                 | ement Éta                         | t Page                     |              |            |                        |          |
|          | MODIFIER - FICHE CONTACT             |                                   |                            |              | $\times$ > |                        |          |
|          | 3488393 · Test Exe                   | mnle                              |                            |              | ▲ FSC      | G Information contact  |          |
| $\equiv$ | Général                              | inpie                             |                            |              | Info<br>Nb | ormation<br>r. Tuteurs | 0        |
|          |                                      | 2400202                           | Code langue                | ED           | For        | nctions                |          |
|          | N*                                   | 3488393                           | Code langue                | FR           | Ad         | resse associée á       | 0        |
|          | Prénom                               | Test                              | Nom                        | Test Exemple | Ad         | resse associée de      | 0        |
|          | Nom (de famille)                     | Exemple                           | Nom 2                      |              | Cor        | ntact service          |          |
|          | Code appellation                     | W                                 | Sexe                       | Femme        | Nb         | r. publication         | 0        |
|          | Date de naissance                    | 19.10.1991                        |                            |              | Me         | mbre                   |          |
|          |                                      |                                   |                            |              | Nb         | r. d'affiliations      | 1        |
|          | Communication                        | Titr                              | es honorifiques            |              |            |                        |          |
|          | ADRESSE                              |                                   | CONTACT                    |              | Nb         | r. Titres nonorifiques | 0        |
|          | Complément                           |                                   | N° tél. privé              |              | Act<br>Nb  | r. Activités           | 0        |
|          | Case postale                         |                                   | N° téléphone du burea      | u            | Org        | Janes                  |          |
|          | Rue                                  | Rue de l'Exemple 1                | N° tél. mobile             |              | Nb         | r. Organes             | 0        |
|          | NPA                                  | 1052                              | E-mail privé               |              | FSC        | G Contact histoire     |          |
|          | Lieu                                 | Le Mont-sur-Lausanne              | E-mail bureau              |              | ← FSG      | 6 Formations           |          |

Cliquez sur le chiffre à droite du «Nbr. d'affiliations» pour accéder aux options de son/ses affiliation/s.

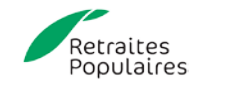

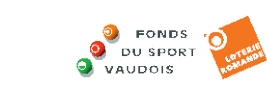

-Q-

## 3. Affiliations

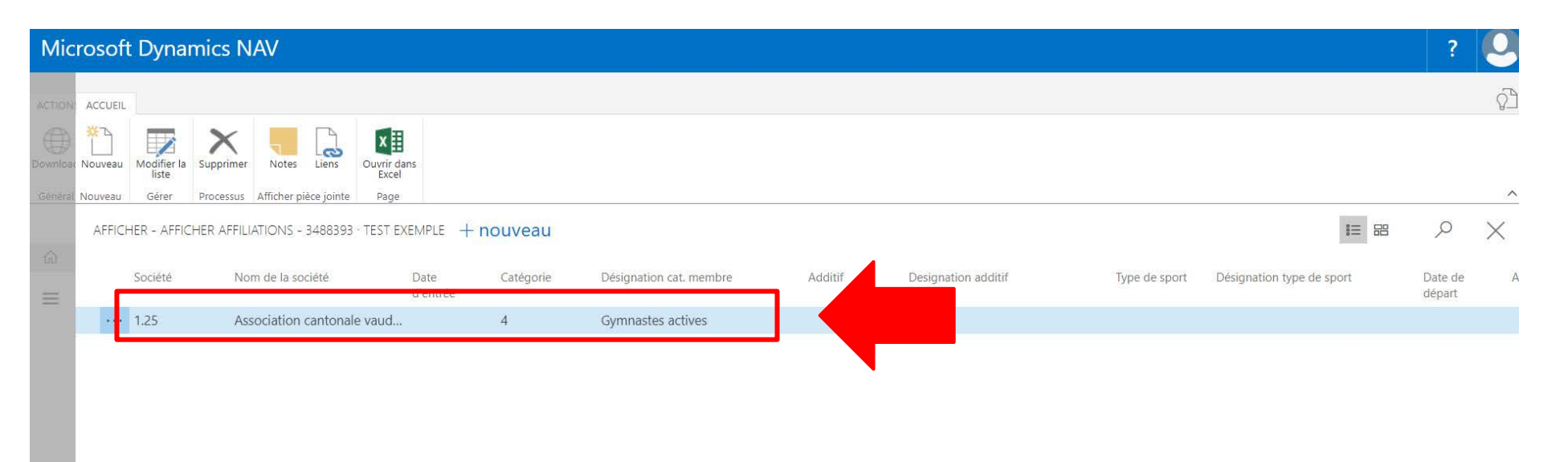

Une nouvelle fenêtre s'ouvre. Celle-ci contient les différentes organisations auxquelles votre membre est affilié (sociétés, association cantonale).

Dans l'exemple créé pour l'occasion, ce membre (Test Exemple) est uniquement affilié à l'ACVG et par défaut en catégorie «Gymnastes actives».

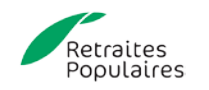

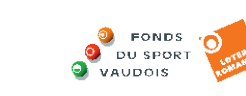

GYMVAUD

### 4. Affiliations

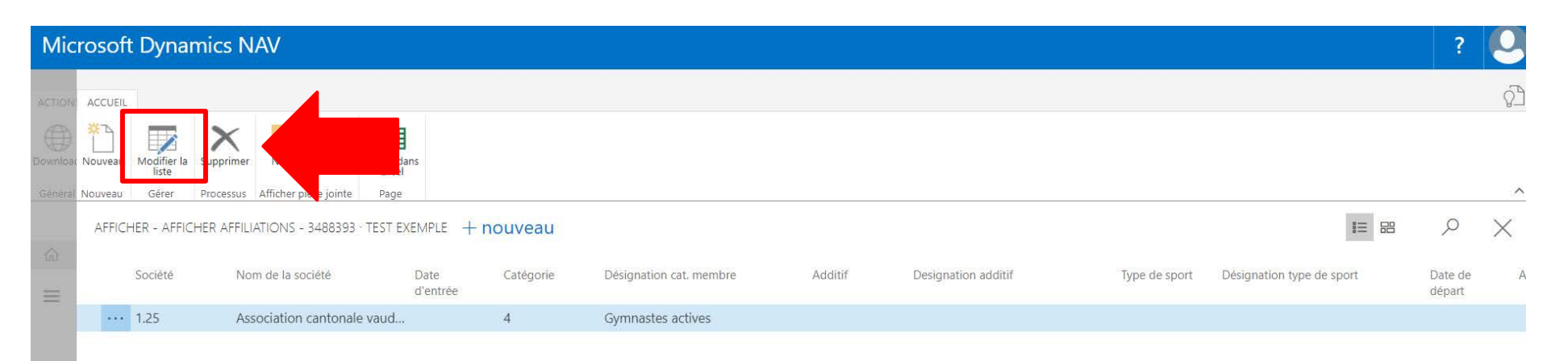

Pour modifier la catégorie du membre, cliquez sur Modifier la liste.

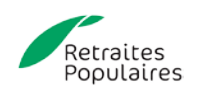

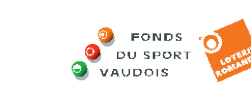

GYMVAUD

## **5. Affiliations**

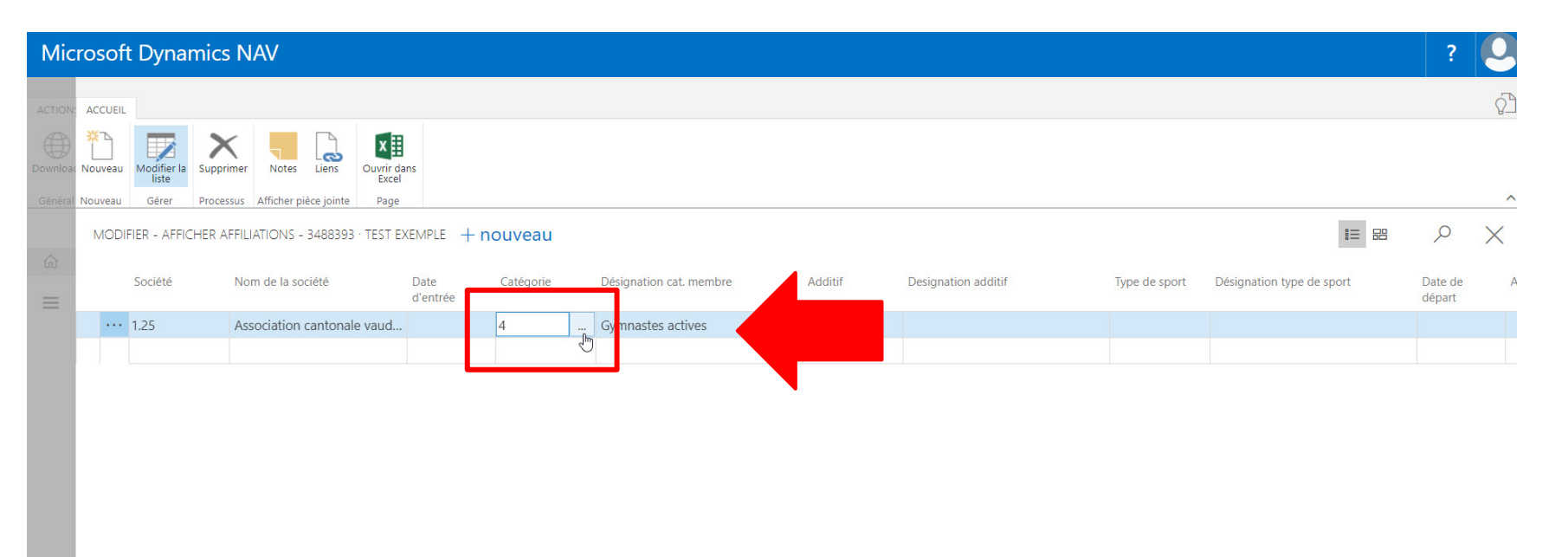

Vous pouvez maintenant modifier la Catégorie de votre membre. Déplacez votre souris dans le champ «Catégorie». Un champ contenant «…» se trouve sur la droite. Cliquez dessus.

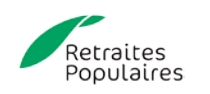

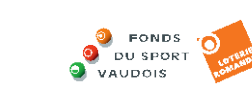

GYMVAUE

# 6. Catégorie

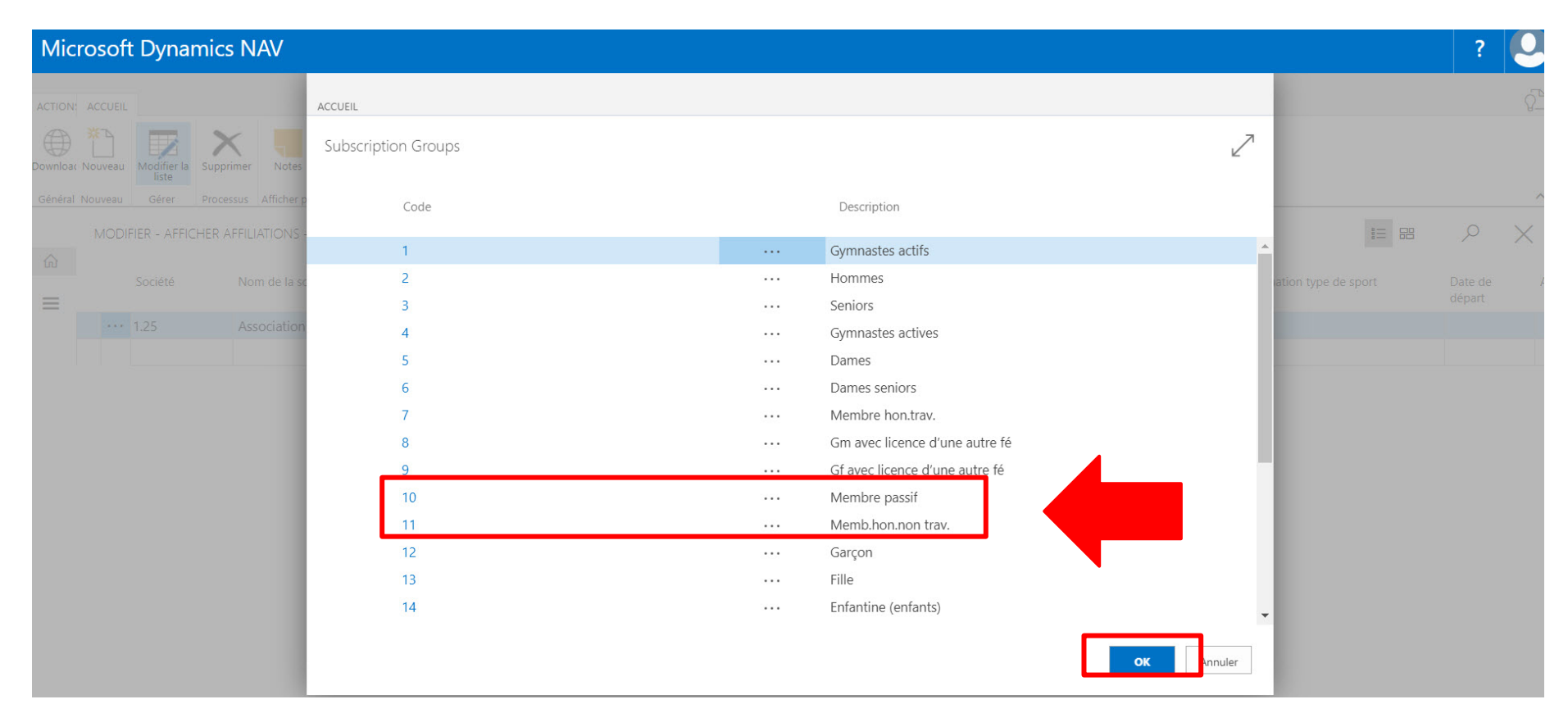

Une nouvelle fenêtre apparaît. Vous pouvez choisir la nouvelle catégorie (10 ou 11 – sans cotisation) de votre membre. Puis cliquez sur OK.

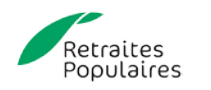

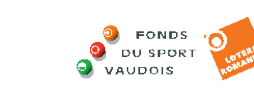

GYMVAUD

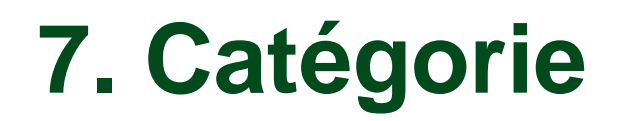

| Mic      | rosof   | t Dyna               | mics N    | JAV                   |                    |                  |           |                         |         |                     |               |                           | ?                 | 0        |
|----------|---------|----------------------|-----------|-----------------------|--------------------|------------------|-----------|-------------------------|---------|---------------------|---------------|---------------------------|-------------------|----------|
| ACTION:  | ACCUEIL |                      |           |                       |                    |                  |           |                         |         |                     |               |                           |                   | 2        |
| Download | Nouveau | Modifier la<br>liste | Supprime  | r Notes Liens         | Ouvrir da<br>Excel | ns               |           |                         |         |                     |               |                           |                   |          |
| Général  | Nouveau | Gérer                | Processus | Afficher pièce jointe | Page               |                  |           |                         |         |                     |               |                           |                   | ^        |
|          | MODI    | FIER - AFFIC         | THER AFFI | liations - 348839     | 3 · TEST E>        | EMPLE            | + nouveau |                         |         |                     |               |                           | Q                 | $\times$ |
| ଲ<br>≡   |         | Société              | N         | om de la société      |                    | Date<br>d'entrée | Catégorie | Désignation cat. membre | Additif | Designation additif | Type de sport | Désignation type de sport | Date de<br>départ | Ac       |
|          |         | 1.25                 | A         | ssociation cantona    | ale vaud           |                  | 10        | Membre passif           |         |                     |               |                           |                   |          |
|          |         |                      |           |                       |                    |                  |           |                         |         |                     |               |                           |                   |          |
|          |         |                      |           |                       |                    |                  |           |                         |         |                     |               |                           |                   |          |

La catégorie a été changée (en 10-membre passif pour l'exemple). Pour enregistrer le changement de la catégorie cliquez sur la croix en haut à droite.

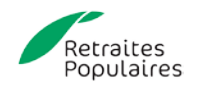

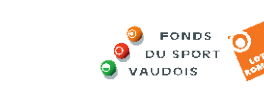

GYMVAU

## 8. Membre passif

| Microsoft Dynamics NAV                             |                                                                                                    |                                          |              |   |                                                        | ? 🧕 |  |
|----------------------------------------------------|----------------------------------------------------------------------------------------------------|------------------------------------------|--------------|---|--------------------------------------------------------|-----|--|
| CTION: ACCUEIL                                     |                                                                                                    |                                          |              |   |                                                        | Q_  |  |
| wnload Nouveau Modifier Supprimer Remarques        | Guardians Connées du membre Données du membre Do | du membre Ouvrir dans<br>Excel           |              |   |                                                        |     |  |
| énéral Nouveau Gérer 1<br>MODIFIER - FICHE CONTACT | Traitement État                                                                                                    | Page                                     |              | × | >                                                      | ,   |  |
| 3488393 · Test Ex                                  | xemple                                                                                                    |                                          |              | * | FSG Information contact<br>Information<br>Nbr. Tuteurs | 0   |  |
| N°                                                 | 3488393                                                                                                    | Code langue                              | FR           |   | Fonctions<br>Adresse associée á                        | 0   |  |
| Prénom<br>Nom (de famille)                         | Test<br>Exemple                                                                                                    | Nom 2                                    | Test Exemple |   | Adresse associée de<br>Contact service                 | 0   |  |
| Code appellation                                   | W                                                                                                    | Sexe                                     | Femme        |   | Nbr. publication<br>Membre                             | 0   |  |
| Communication                                      |                                                                                                    |                                          |              |   | Nbr. d'affiliations<br>Titres honorifiques             | 1   |  |
| ADRESSE                                            | 2                                                                                                    | CONTACT                                  |              |   | Nbr. Titres honorifiques<br>Activités                  | 0   |  |
| Complément                                         |                                                                                                    | N° tél. privé                            |              |   | Nbr. Activités                                         | 0   |  |
| Case postale<br>Rue                                | Rue de l'Exemple 1                                                                                                    | N° téléphone du bureau<br>N° tél. mobile |              |   | Organes<br>Nbr. Organes                                | 0   |  |
| NPA                                                | 1052                                                                                                    | E-mail privé                             |              |   | FSG Contact histoire                                   |     |  |
| Lieu                                               | Le Mont-sur-Lausanne                                                                                                    | E-mail bureau                            |              | * | FSG Formations                                         |     |  |

GYMVAUD

Vous voilà de retour dans l'aperçu global de votre membre. Le nombre d'affiliation n'a pas changé mais la catégorie oui.

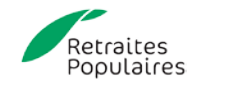

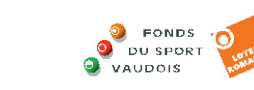

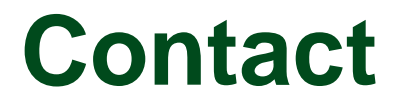

N'hésitez pas à contacter le secrétariat pour toute question :

secretariat@acvg.ch

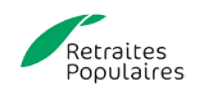

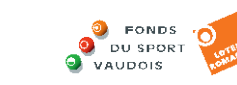

Q

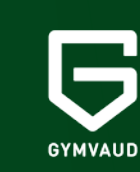

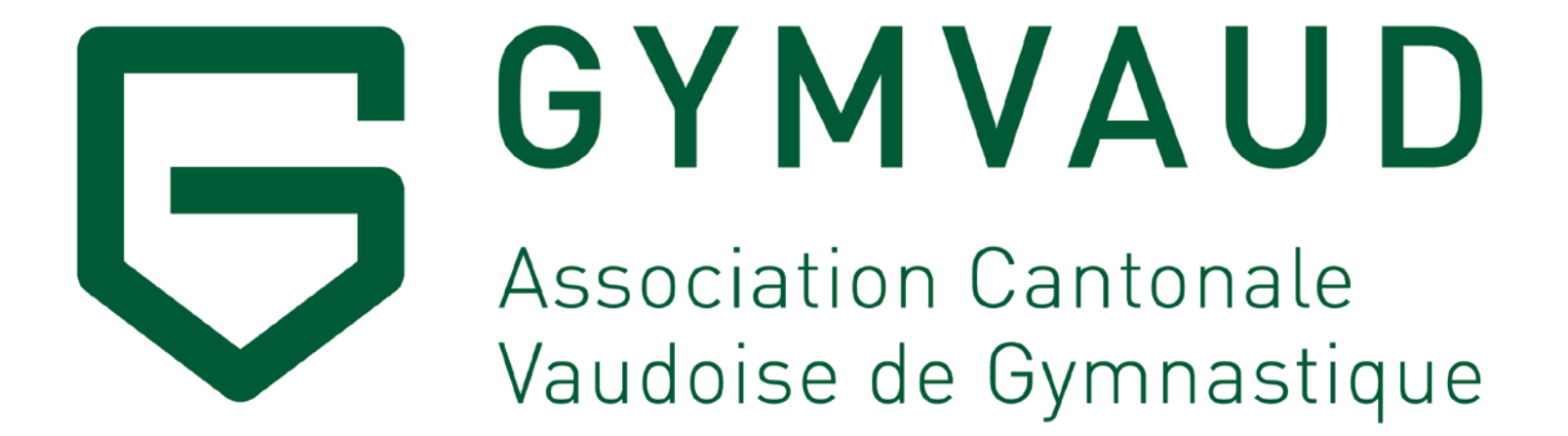

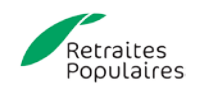

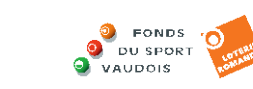

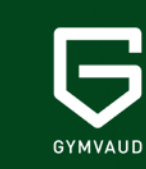